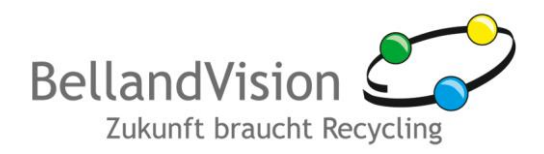

# Leitfaden für die Erstregistrierung am BellandVision-Entsorgerportal

entwickelt von BellandVision GmbH

### 1. Allgemeines

Entsorgungspartner von BellandVision können über das BellandVision-Entsorgerportal wmefact-Meldungen schnell und sicher hochladen, selbst Vertragsbilanzen erstellen, korrigieren oder stornieren sowie deren Status prüfen.

Das Entsorgerportal ist ein kostenloser Service für BellandVision-Entsorgungspartner. Diese erhalten ihre Zugangsdaten zum Entsorgungsportal im Regelfall bei Vertragsabschluss automatisch per Post.

### 1.1. Nutzungshinweise

### Verfügbarkeit

Das BellandVision Kundenportal steht Ihnen 24 Stunden täglich zur Verfügung. Wartungsarbeiten können jedoch zu kurzzeitigen Unterbrechungen führen.

#### Browser-Version - 128-Bit SSL-Verschlüsselung (HTTPS)

Außerdem muss die 128-Bit SSL- bzw. SSL 3.0-Verschlüsselung (HTTPS) in dem verwendeten Browser aktiviert sein. Benutzen Sie nur die jeweils aktuelle Version eines Browsers, die Sie aus einer vertrauenswürdigen Quelle bezogen haben und setzen Sie diese mit den verfügbaren Sicherheitsupdates ein.

#### Unsere Anwendung ist optimiert für

Mozilla Firefox, Safari, Google Chrome und Internet Explorer (ab Version 9.0) bei einer Bildschirmauflösung von 1024 x 768 Punkten.

#### Java-Script

Um das Portal nutzen zu können, muss die Verwendung von Java-Script in Ihrem Browser zugelassen sein.

#### Cookies

Für die Kommunikation des Kundenportals werden temporäre Cookies verwendet. Sie können das BellandVision-Kundenportal nur nutzen, wenn sie Cookies zulassen. Diese werden bei ordnungsgemäßem Verlassen des Portals gelöscht.

Bitte beachten Sie auch die AGB des Entsorgerportals.

### 1.2. Datensicherheit

Per Benutzerkennung und Passwort sowie über das sichere Verschlüsselungsprotokoll (HTTPS) für Datenübertragungen im Internet wird sowohl der Schutz Ihrer Daten als auch die der Datenbanksysteme von BellandVision gewährleistet.

Eine intelligente Programmierung führt Sie intuitiv durch die verschiedenen Eingabeschritte Ihrer Online-Abrechnung.

Bitte beachten Sie die Datenschutzerklärung der BellandVision.

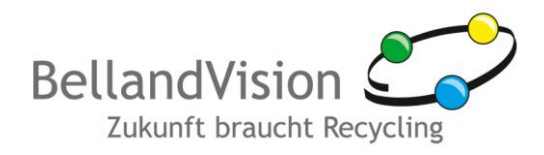

# 2. Erstmalige Registrierung

Zur Nutzung des BellandVision-Entsorgerportals müssen Sie sich einmalig registrieren. Gehen Sie dazu wie folgt vor:

- 1. Sie haben von uns einen Registrierungslink per Post erhalten. Geben Sie den Link bitte in die Kommandozeile Ihres Webbrowsers, vorzugsweise Mozilla Firefox ab Version 3.6 oder Internet Explorer ab Version 7, ein. Um einen optimale Funktion zu gewährleisten, empfehlen wir einen DSL 1000-Anschluss.
- 2. Es erscheint die folgende Registrierungsmaske:

| ) Ibro porröplichen D        | then a second second second second second second second second second second second second second second second |
|------------------------------|----------------------------------------------------------------------------------------------------|
| Benutzername (Ibre E-Mai     | leAdresse)*                                                                                                    |
| musterentsorger@entsor       | ger.de                                                                                                    |
|                              |                                                                                                    |
| asswort*                     |                                                                                                    |
| asswortrichtlinie: Länge: mi | n. 8 Zeichen, min. 1 Großbuchstabe, min. 1 Kleinbuchstabe, min. 1 Zahl und min. 1                               |
| onderzeichen (!?_=()@#£\$§%  | )                                                                                                    |
| •••••                        |                                                                                                    |
|                              |                                                                                                    |
| asswortbestätigung*          |                                                                                                    |
| •••••                        |                                                                                                    |
|                              |                                                                                                    |
| Anrede*                      |                                                                                                    |
| Herr                         |                                                                                                    |
|                              |                                                                                                    |
| /orname*                     |                                                                                                    |
| Max                          |                                                                                                    |
|                              |                                                                                                    |
| lachname*                    |                                                                                                    |
| Muster                       |                                                                                                    |
|                              |                                                                                                    |
| elefon*                      |                                                                                                    |
| 030-1234567                  |                                                                                                    |
|                              |                                                                                                    |
| elefax*                      |                                                                                                    |
| 020 4224540                  |                                                                                                    |

Abbildung 1: Registrierung - persönliche Daten

3. Geben Sie zunächst Ihre persönlichen Daten ein.

Das Passwort kann durch Sie frei gewählt werden, wobei jedoch nur ein komplexes Passwort, entsprechend der Passwort-Richtlinie akzeptiert wird.

Passwortrichtlinie: Länge: min. 8 Zeichen, min. 1 Großbuchstabe, min. 1 Kleinbuchstabe, min. 1 Zahl und min. 1 Sonderzeichen (!?\_=()@#£\$\$%).

#### WICHTIG

Bitte geben Sie bei der Registrierung keine allgemeinen E-Mail-Adressen, wie z.B. "info@musterentsorger.de" an.

Meldungsbestätigungen / Vertragsbilanzen werden an die vom jeweiligen Benutzer angegebene Mailadresse versandt, der die Aktion ausgelöst hat.

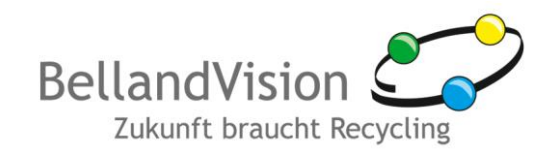

| 2.) Entsorger anlegen |                   |
|-----------------------|-------------------|
| 1. Entsorgernummer*   | 1. Entsorgercode* |
|                       |                   |
|                       |                   |
| 2. Entsorgernummer    | 2. Entsorgercode  |
|                       |                   |
|                       |                   |
| 3. Entsorgernummer    | 3. Entsorgercode  |
|                       |                   |
|                       |                   |
| 4. Entsorgernummer    | 4. Entsorgercode  |
|                       |                   |
|                       |                   |
| 5. Entsorgernummer    | 5. Entsorgercode  |
|                       |                   |
|                       |                   |
|                       |                   |
|                       | Registrieren      |

Abbildung 2: Registrierung - Entsorger aktivieren

4. Im nächsten Schritt **legen Sie die Entsorger an**, für die Sie Meldungen vornehmen bzw. Vertragsbilanzen bearbeiten möchten. Bitte zu jedem Entsorger die Entsorgernummer und den Entsorgercode (Länge: 8 Zeichen) aus dem postalischen Schreiben der BellandVision eingeben.

Wenn Sie mehrere Entsorger abrechnen, kann dies für bis zu 5 Entsorger in einem Schritt geschehen. Sollten Sie für mehr als 5 Entsorger abrechnen müssen, können Sie weitere Entsorgungspartner im Entsorgerportal unter "Eigene Daten" aktivieren.

### WICHTIG

Derjenige, der sich zuerst mit einem Entsorgercode registriert, hat im Entsorgerportal der BellandVision für seine Firma die Möglichkeit weitere Benutzer anzulegen und Berechtigungen zu vergeben. Eine nachträgliche Änderung ist nur durch Anlegen eines weiteren Administrators und anschließender Löschung des bisherigen Administrators möglich!

- 5. Zum Abschluss auf "Registrieren" klicken.
- 6. Sie erhalten die Information über einen ersten erfolgreichen Registrierungsschritt inkl. Nachricht über den Empfang einer Aktivierungs-E-Mail an die von Ihnen angegebene E-Mailadresse. Dort den Link in der E-Mail durch Klicken auf den Link bestätigen.
- 7. Nun können Sie sich zum ersten Mal mit Ihrem Benutzernamen und Passwort einloggen (s. auch Punkt 3.1, Seite 4).
- 8. Nach dem ersten Login werden Sie aufgefordert, die Allgemeinen Geschäftsbedingungen sowie die Datenschutzerklärung zu lesen und zu akzeptieren. Dazu bitte die entsprechenden Haken setzen und auf "Bestätigen" klicken.

Bitte akzeptieren Sie unsere AGBs und die Datenschutzerklärung, wenn Sie fortfahren möchten. ☑Ich gabe die AGB und die Datenschutzerklärung gelesen, verstanden und akzeptiere sie.

Bestätigen

### Allgemeine Geschäftsbedingungen (AGB) und Datenschutzerklärung

Für die Nutzung des Online-Kundenportals der BellandVision gelten gesonderte Geschäftsbedingungen und nachfolgende Datenschutzerklärung.

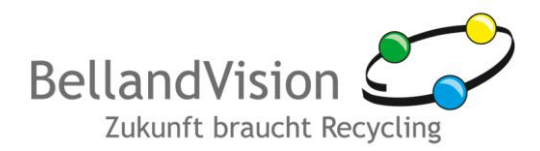

Abbildung 3: Bestätigung der AGB / Datenschutzerklärung

### WICHTIG

Die Allgemeinen Geschäftsbedingungen und die Datenschutzerklärung müssen Sie nur vor dem erstmaligen Login bzw. bei Änderungen akzeptieren.

Sie finden die Allgemeinen Geschäftsbedingungen und die Datenschutzerklärung auch online im Entsorgerportal (Menüpunkt "AGB & Datenschutz")

Pro Benutzer ist nur eine aktive Verbindung zum BellandVision-Entsorgerportal erlaubt.

## 3. Anmeldung

### 3.1. Login

Zum Einloggen ist eine erstmalige Registrierung notwendig (s. auch Punkt 2, Seite 2.)

- 1. Wenn Sie bereits registriert sind, rufen Sie die BellandVision Unternehmenswebseite (www.bellandvision.de) auf und klicken Sie auf den grünen Button "Entsorgerportal für Entsorgungspartner" am rechten Bildschirmrand.
- Es erscheint ein Login-Fenster. Bitte geben Sie dort Ihre Zugangsdaten ein, die Sie bei der Registrierung angegeben hatten (Benutzername = Ihre E-Mail-Adresse und das von Ihnen vergebene Passwort).
- 3. Klicken Sie "Login" an.

### Login am BellandVision-Entsorgerportal

#### Erstregistrierung

Hier können Sie sich mit Ihren Zugangsdaten auf dem BellandVision-Entsorgerportal einloggen. Zum Einloggen ist eine einmalige Registrierung notwendig. Sollten Sie sich noch nicht registriert haben, klicken Sie hier.

#### Login

| Benutzername (Ihre E-Mail-Adresse) |          |
|------------------------------------|----------|
| musterentsorger@entsorger.de       |          |
| Passwort                           |          |
| •••••                              |          |
|                                    |          |
|                                    | Anmelden |

#### Sie haben Ihr Passwort vergessen?

Sie haben Ihr Passwort bei der erstmaligen Registrierung festgelegt. Wenn Ihnen dieses nicht mehr vorliegt bitte hier klicken.

TeamViewer starten

Abbildung 4: Login

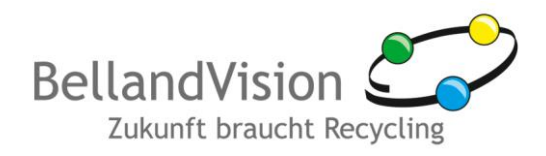

## 3.2. Passwort vergessen?

- 1. Sollten Sie Ihr Passwort vergessen haben, folgen Sie dem Link "Passwort vergessen" unter dem Login-Feld (s. auch Abb. 4).
- 2. Es erscheint nachfolgende Maske, bitte geben Sie dort Ihren Benutzernamen (Ihre E-Mail-Adresse) ein, mit dem Sie sich registriert haben.

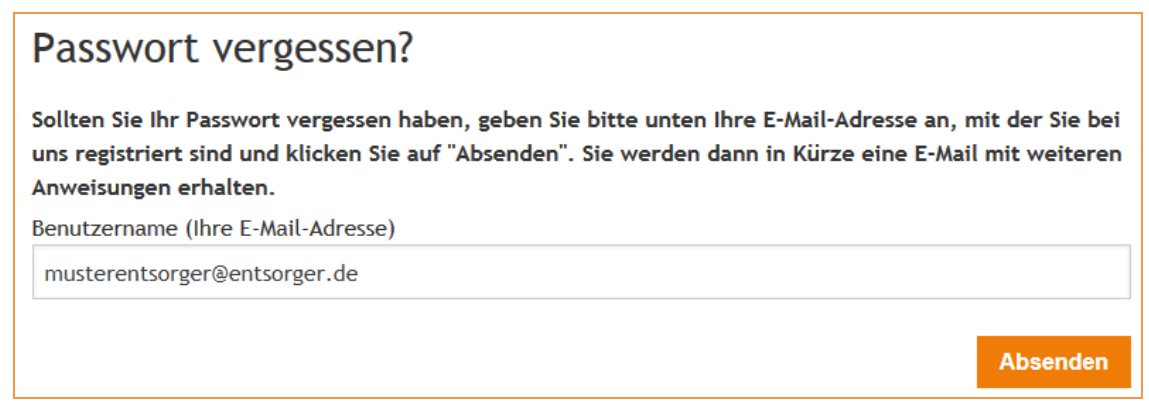

Abbildung 5: Eingabemaske "Passwort vergessen"

- 3. Sie erhalten eine Nachricht an die von Ihnen angegebene E-Mail-Adresse. Bestätigen Sie den darin enthaltenen Link durch Anklicken.
- 4. Es öffnet sich die nachfolgende Eingabemaske. Die angeforderten Daten werden im Allgemeinen automatisch ausgefüllt. Sollte dies nicht der Fall sein, so finden Sie diese Daten zur manuellen Eingabe auch am Ende der eingegangenen E-Mail (Benutzername, Sicherheitsschlüssel).
- 5. Vergeben Sie ein neues Passwort und wiederholen Sie aus Sicherheitsgründen dessen Eingabe.

| Passwort neu setzen                                                                                                    |
|----------------------------------------------------------------------------------------------------|
| Bitte geben Sie die E-Mail-Adresse und den Sicherheitsschlüssel an, den Sie von uns per E-Mail erhalten<br>haben.                                             |
| Weiterhin geben Sie bitte ein neues Passwort Ihrer Wahl an und bestätigen dies. Nach dem Klick auf<br>"Absenden" können Sie Ihr neues Passwort sofort nutzen. |
| Benutzername (Ihre E-Mail-Adresse)                                                                                                    |
| musterentsorger@entsorger.de                                                                                                    |
| Sicherheitsschlüssel                                                                                                    |
| ABCDE12345                                                                                                    |
| Passwort                                                                                                    |
| •••••                                                                                                    |
| Passwortbestätigung                                                                                                    |
| •••••                                                                                                    |
| Absenden                                                                                                    |

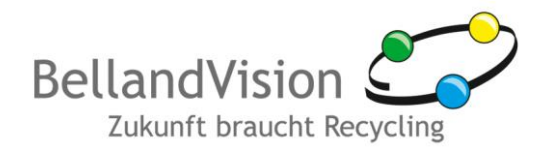

# 4. Hilfe und Unterstützung

Unsere Spezialisten stehen Ihnen gerne zur Verfügung.

#### Hotline und Support

Tel.: +49 (0)9241 - 4832 - 300 Fax: +49 (0)9241 - 4832 - 322 E-Mail: entsorgerportal@bellandvision.de

Copyright © by BellandVision GmbH 2012, Stand: 07.02.2017